## Adding a Virtual Background in Zoom

- 1. Download the virtual background you would like to use from the <u>available options</u>.
- 2. In Zoom, click the arrow to the right of the Video button.
- 3. Select "Choose a virtual background." This will open a secondary screen titled "Settings."

| Zoom Meeting ID: 244-417-3737                                                           |                                                          | - |       | ×       |
|-----------------------------------------------------------------------------------------|----------------------------------------------------------|---|-------|---------|
|                                                                                         | Talking:                                                 |   |       |         |
|                                                                                         |                                                          |   |       |         |
|                                                                                         |                                                          |   |       |         |
|                                                                                         |                                                          |   |       |         |
|                                                                                         |                                                          |   |       |         |
| Meeting Topic:                                                                          | Jamie Wilson's Personal Meeting Room                     |   |       |         |
| Host:                                                                                   | Jamie Wilson                                             |   |       |         |
| Invitation URL:                                                                         | https://msu.zoom.us/my/jmwilson                          |   |       |         |
|                                                                                         | Copy URL                                                 |   |       |         |
| Participant ID:                                                                         | 36                                                       |   |       |         |
|                                                                                         |                                                          |   |       |         |
|                                                                                         |                                                          |   |       |         |
| Join Audio<br>Computer Audio Connected                                                  | Share Invite Others                                      |   |       |         |
| compace many connected                                                                  |                                                          |   |       |         |
| Select a Camera<br>✓ Integrated Webcam<br>Video Settings<br>Choose a Virtual Background | Step 3                                                   |   |       |         |
| Mute Start Video Invite Manage Patrici                                                  | ants Share Chat Record Closed Cantian Ricekout Record    |   | End M | leeting |
| nivite Mallage ratur                                                                    | panto phare — Clat Record Costa Capiton Dicakout Ruollis |   |       |         |
| Step 2                                                                                  |                                                          |   |       |         |

- 4. On the "Settings" screen, select "Virtual Background."
- 5. Click "Add Image" and select the image from its saved location on your computer.
- 6. The image will appear in the available options for a virtual background. Select the image in the options and your background will appear.

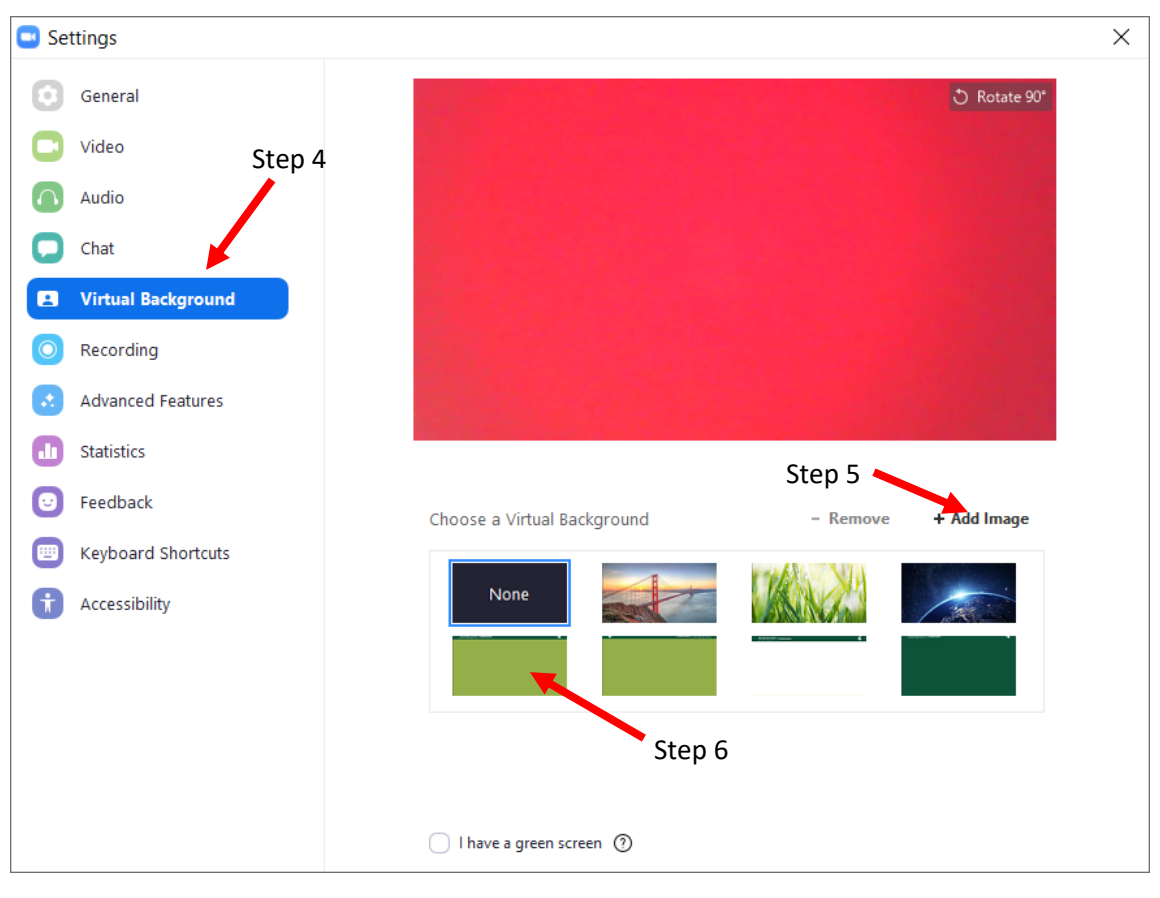

7. Exit out of the Settings screen to return to the standard Zoom interface.